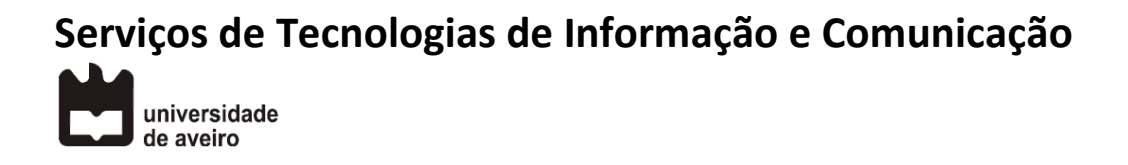

## Reencaminhamento de chamadas Snom 320, 360, 370

**Nota previa**: No caso de ter mais do que um nº configurado no telefone, antes de iniciar a configuração deve selecionar o nº de telefone com a tecla de navegação que pretende reencaminhar.

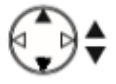

1. Pressione a tecla Settings:

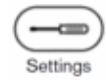

2. Pressione para baixo a tecla de navegação, aparece Funções de chamada, confirmar, ou digite o número 2:

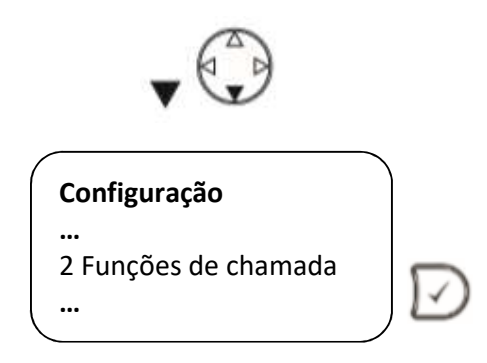

3. Selecione Reencaminhamento, confirmar, ou digite o número 1:

Funções de chamada 1 Reencaminhamento ...

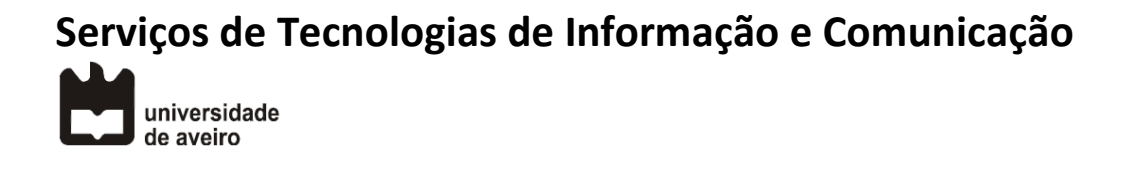

4. Selecionar Reencaminhar sempre, confirmar, ou digite o número 1:

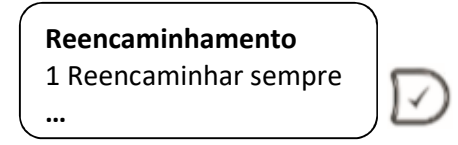

5. Selecionar Activar reencaminhamento, confirmar, ou um digitar o número 1:

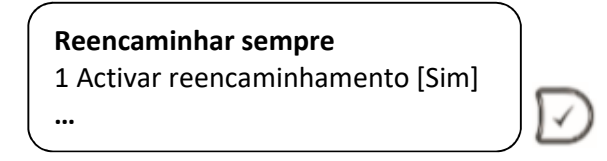

6. Pressione para baixo a tecla de navegação, aparece Reencaminhar para, confirmar, ou digite o número 2:

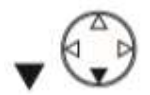

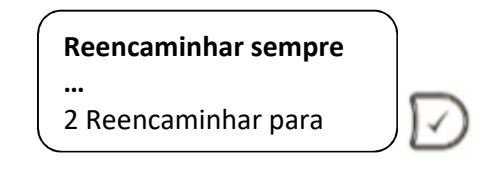

7. Digitar o número de telefone de destino e de seguida confirme:

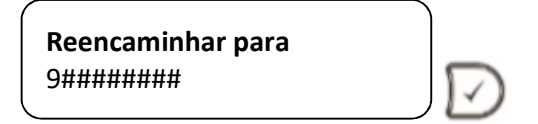

## Serviços de Tecnologias de Informação e Comunicação

## Resumo:

Pressione a tecla Settings

Escolha opção "**2** Funções de chamada" e prima confirmar 🗹 Escolha opção "**1** Reencaminhamento" e prima confirmar 🗹

Escolha opção "1 Reencaminhar sempre" e prima confirmar 🗵

Escolha opção "1 Activar reencaminhamento [Sim]" e prima confirmar 🗵

Escolha opção "2 Reencaminhar para" e prima confirmar  $\bigcirc$ Insira o número de telefone e prima confirmar  $\bigcirc$ 

## Video:

https://www.youtube.com/watch?v=9-h XARZPBw